Apple iPhone (アップル アイフォン)のメール設定変更について ios12.x/11.x の設定となります。
 ※設定変更の前にメールの受信を行ってください。

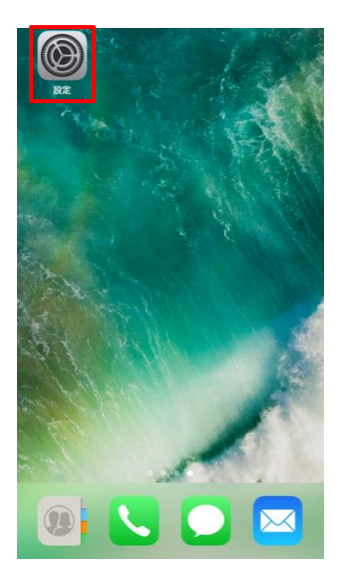

1.「設定」を選択します。

| く設定        | パスワードとアカウント                                |      |
|------------|--------------------------------------------|------|
| •          | WebサイトとAppのパスワード                           | 4 >  |
|            | パスワードを自動入力                                 |      |
| アカウ        | ·>+                                        |      |
| iCloud     | J <b>d</b><br>d Drive、メモ、ヘルスケア、写真、Wallet、株 | >    |
| Gma<br>メール | il                                         | >    |
|            |                                            | ÷    |
|            |                                            | ŝ    |
|            |                                            | >    |
| アカ         | ウントを追加                                     | >    |
|            |                                            |      |
| デー         | タの取得方法 プッ                                  | シュ 〉 |

3.「マリモインターネットのメールを登録している」アカウントを選択します。

| 設定 |             |   |  |  |
|----|-------------|---|--|--|
| P  | パスワードとアカウント | > |  |  |
|    | メール         | > |  |  |
|    | 連絡先         | > |  |  |
|    | カレンダー       | > |  |  |
|    | ×т          | > |  |  |
|    | リマインダー      | > |  |  |
| •  | ボイスメモ       | > |  |  |
|    | 電話          | > |  |  |
|    | メッセージ       | > |  |  |
|    | FaceTime    | > |  |  |
| 6  | マップ         | > |  |  |
|    |             |   |  |  |

2.「パスワードとアカウント」を選択します。

| POPアカウント情報   |   |
|--------------|---|
| 名前           |   |
| メール          | > |
| 説明           |   |
|              |   |
| 受信メールサーバ     |   |
| ホスト名         |   |
| ユーザ名         |   |
| パスワード •••••• |   |
|              |   |
| 送信メールサーバ     |   |
| SMTP         | > |
|              |   |
| 詳細           | > |

5.送信メールサーバの「SMTP」を選択します。

| <b>〈</b> sems.co.jp          | SMTP                 |        |
|------------------------------|----------------------|--------|
| プライマリサーバ                     |                      |        |
|                              |                      | オン >   |
| ほかのSMTPサーバ                   |                      |        |
|                              |                      | オフ >   |
| サーバを追加                       |                      | >      |
| "メール"は、プライマ!<br>SMTPサーバを順番に言 | リサーバを使用できない<br>式します。 | 場合はほかの |

6.「プライマリサーバ」を選択します。

| キャンセル    |     |      | 完了         | ] |
|----------|-----|------|------------|---|
| サーバ      |     |      |            |   |
| ,        |     |      |            |   |
| 送信メールサー/ | 7   |      |            |   |
| ホスト名     |     |      |            | 1 |
| ユーザ名     |     |      |            | 2 |
| パスワード    |     |      |            | 3 |
| SSLを使用   |     | (    | $\bigcirc$ | 4 |
| 認証       |     | パスワー | -ド >       | 5 |
| サーバポート   | 587 |      |            | 6 |

- 7.「送信メールサーバ」の各項目を入力し「完了」を選択して下さい。
- ① ホスト名:mail.marimo.or.jp
- ② ユーザー名:メールアドレスとなります。
- ③ パスワード:メールアドレスのパスワードと同じです。
- ④ SSL:オフ ⑤認証:パスワード ⑥サーバポート:587

| キャンセル      | 完              | 7         |
|------------|----------------|-----------|
| アカウント      |                | $\supset$ |
| POPアカウント情報 |                |           |
| 名前         |                |           |
| メール        |                | >         |
| 説明         |                |           |
| 受信メールサーバ   |                |           |
| ホスト名       |                |           |
| ユーザ名       |                | 2         |
| パスワード      |                | 3         |
| 送信メールサーバ   |                |           |
| SMTP       | 210.229.233.64 | >         |
|            |                |           |
| 詳細         |                | >         |

4. 受信メールサーバの各項目を入力し「完了」を選択して下さい。

①ホスト名:mail.marimo.or.jp

②ユーザー名:メールアドレスとなります。

③パスワード:メールアドレスのパスワードと同じです。

| キャンセル      | 完了 |
|------------|----|
| アカウント      |    |
| POPアカウント情報 |    |
| 名前         |    |
| メール        | >  |
| 説明         |    |
| 受信メールサーバ   |    |
| ホスト名       |    |
| ユーザ名       |    |
| パスワード      |    |
| 送信メールサーバ   |    |
| SMTP       |    |
|            |    |
| 詳細         | >  |

8.「詳細」を選択して下さい。

| く 詳細           |              |
|----------------|--------------|
| 削除したメッセージの移動先: |              |
| 削除済メールボックス     | ~            |
| アーカイブメールボックス   |              |
| 削除したメッセージ      |              |
| 削除             | 1週間後 >       |
| 受信設定           |              |
| SSLを使用         | $\bigcirc$   |
| 認証             | パスワード >      |
| サーバから削除        | しない >        |
| サーバポート 110     |              |
|                |              |
| S/MIME         |              |
| S/MIME         | $\bigcirc$   |
|                | <b>モロチョエ</b> |

- 9. 受診設定の各項目を入力し「く」を選択して下さい。
  - SSL 認証:オフ
  - ② 認証:パスワード
  - ③ サーバーから削除:しない
  - ④ サーバポート:110

| キャンセル       | 完了     |
|-------------|--------|
| アカウント       |        |
|             |        |
| POPアカウント情報  |        |
| 名前          |        |
| メール         | >      |
| 説明          |        |
|             |        |
| 受信メールサーバ    |        |
| ホスト名        |        |
| ユーザ名        |        |
| パスワード       |        |
|             |        |
| 送信メールサーバ    |        |
| SMTP        | >      |
|             |        |
| 詳細          | >      |
| 10.「完了」を選択し | して下さい。 |

| <u> </u>        | ריל אווילט.<br>ל | きん                | 1天証 くさみ                                       |
|-----------------|------------------|-------------------|-----------------------------------------------|
| ・・<br>を<br>ません。 | んけるに(<br>認して     | ,<br>は、証明<br>ください | "の識別情報<br>∷で確認でき<br>月書の詳細を確<br><sup>ヽ</sup> 。 |
|                 | ++               | ンセノ               | L                                             |
|                 | Ē                | 羊細                |                                               |
|                 | 4=               | 1+ Z              |                                               |

上記のメッセージが二度表示される場合がありますが、 「続ける」を押してください。

以上で設定は完了です。